## How Do I Import My Test to a Schoology Course?

Last Modified on 07/01/2024 4:46 pm EDT

After building your test, you'll want to export it from Norton Testmaker before uploading it to Schoology. See instructions to export the test from Norton Testmaker.

## Importing a Test to a Schoology Course

- 1. Open Your Schoology course.
- 2. From the horizontal navigation select RESOURCES.

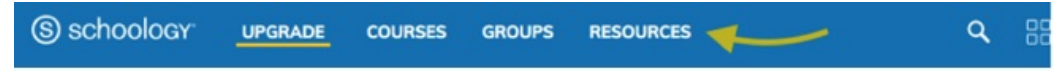

3. Click the down arrow in the My Resources area and select Import.

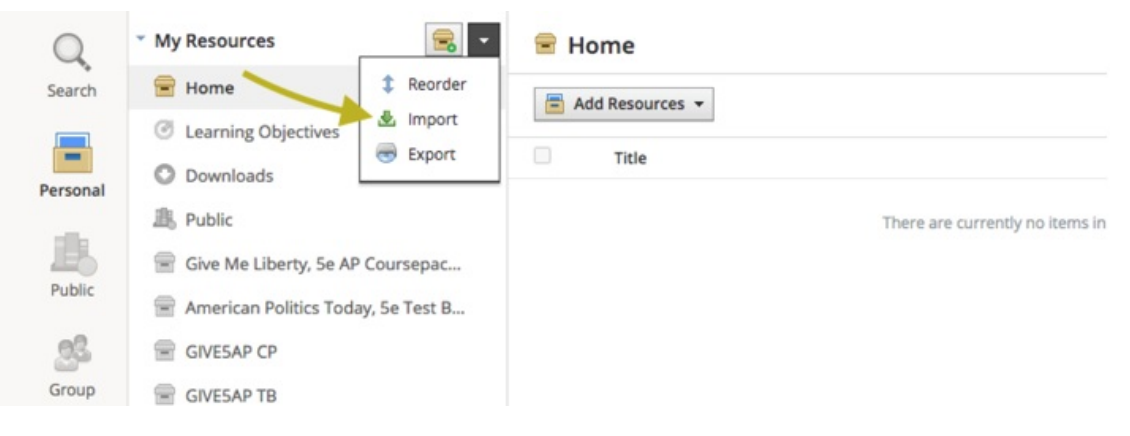

4. The Import Collection window will appear.

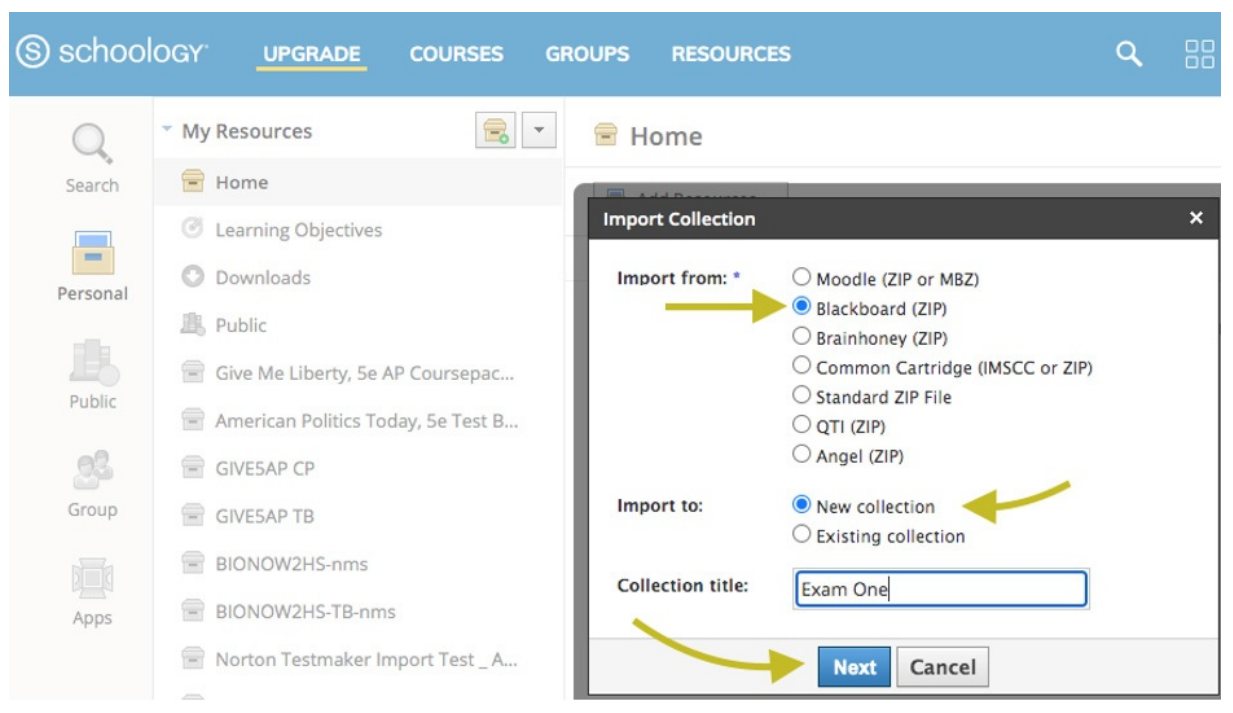

- 5. On the **Import from** list, select **Blackboard (ZIP)**. Note: for "Made by Norton" premade tests, you will need to select **Common Cartridge (IMSCC or ZIP)**.
- 6. On the Import to list, select New Collection.
- 7. Type the name of your test in the **Collection title** field.
- 8. Click the Next button.

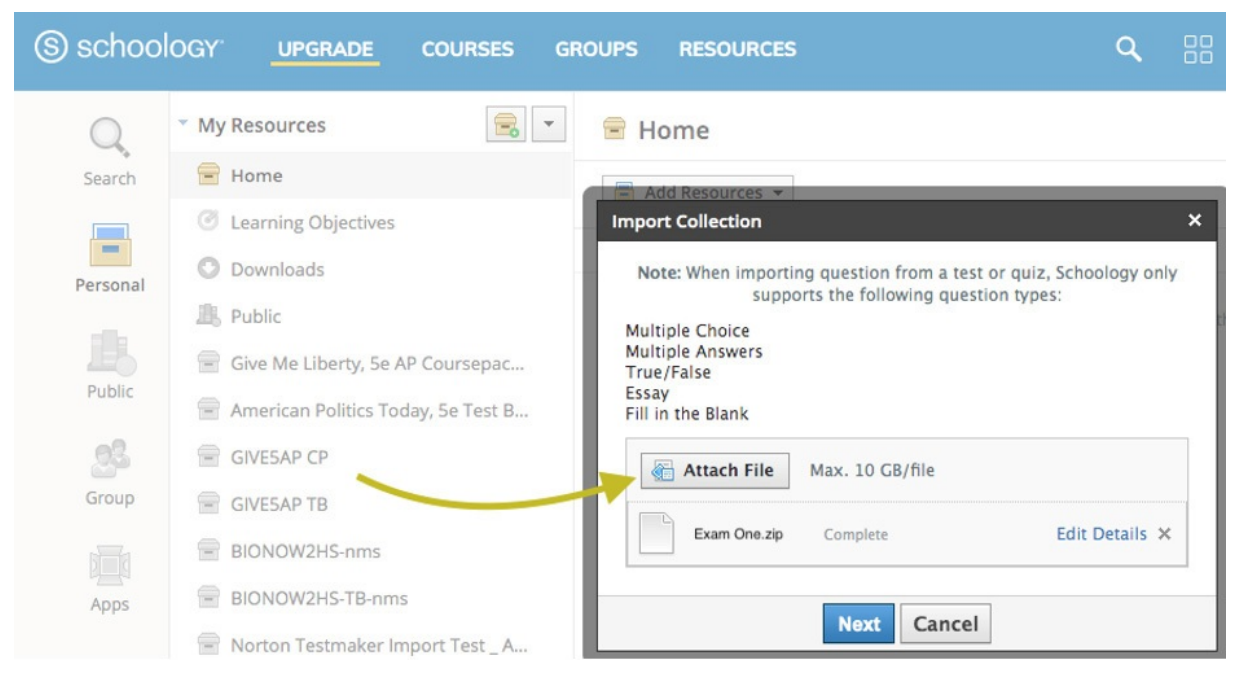

- 9. Click the Attach File button.
- 10. Select the ZIP file you downloaded from Norton Testmaker.
- 11. Click the Next button.

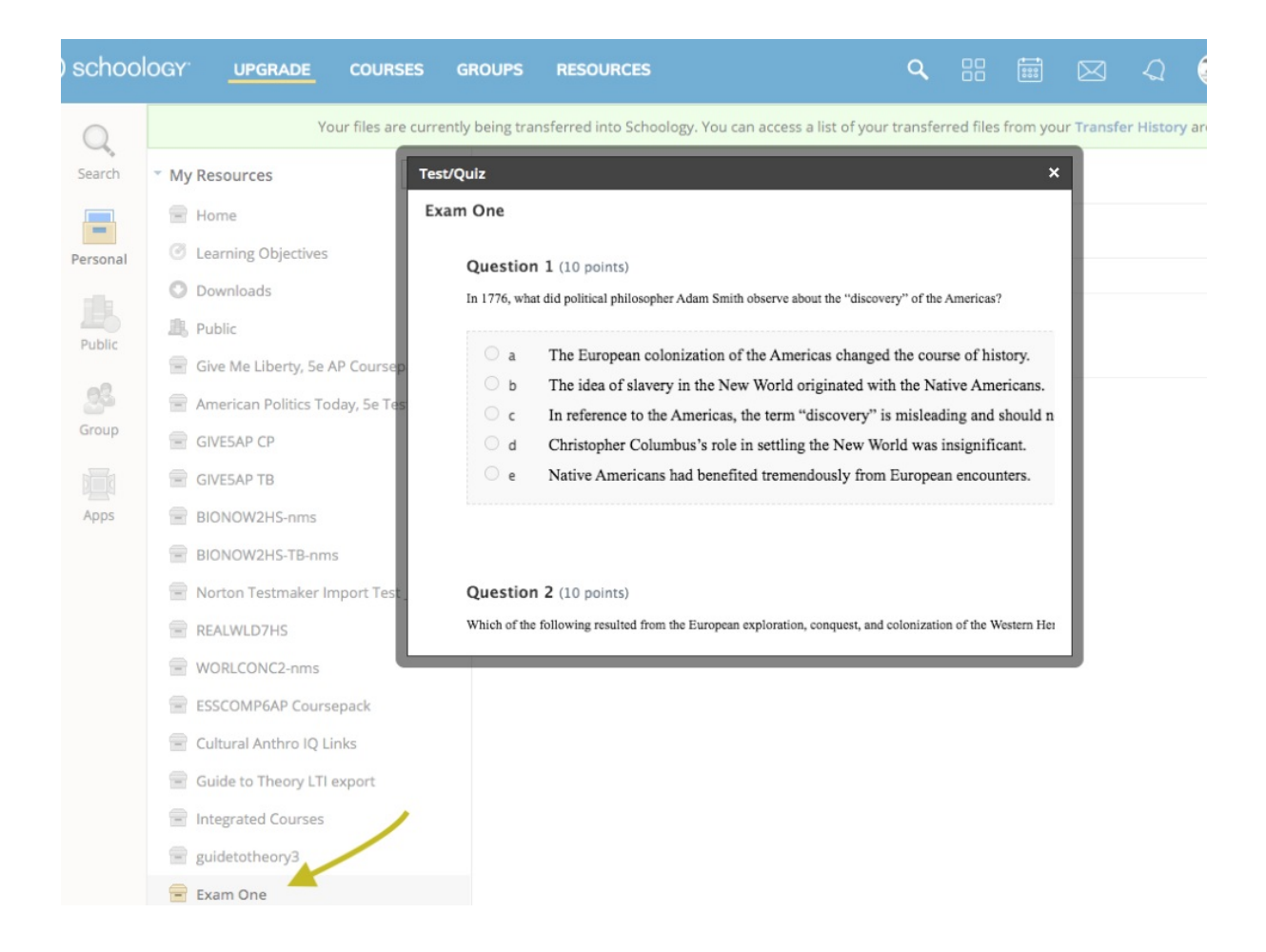

- 12. Once the import is complete, you will see a new collection on the left side of the screen under My Resources.
- 13. Click on the resource to open.
- 14. Click on the W.W. Norton folder to open. The new test will be in the folder. Click on the test to view

## Adding the Test to Your Course

- 1. Navigate back to your course.
- 2. Click the Add Materials dropdown and click Import from Resources.

| S schoology                                                                                                    | UPGRADE | COURSES                                                                                                    | GROUPS                                                  | RESOURCE   |
|----------------------------------------------------------------------------------------------------|---------|----------------------------------------------------------------------------------------------------|---------------------------------------------------------|------------|
| <ul> <li>Course Options</li> <li>Course Options</li> <li>Materials</li> <li>Updates</li> <li>Updates</li> <li>Grade Setup</li> <li>Grades</li> <li>Attendance</li> <li>Members</li> </ul> |         | Add Materials Add Folder Add Assignmen Add Assessme Add File/Link/E Add Discussior Add Page Add Media Alb Add Package Import from Re Find Resources | er Import Options   nt nt t txternal Tool um esources s | Test _ ADG |

- 3. Click the resource folder to open.
- 4. Click the check box to the left of the resource title.
- 5. Click the **Import** button.

| S schoology _                      | JPGRADE     | COURSES     | GROUPS                     | RESOL  | IRCES       |                                         | ٩ | 88 |
|------------------------------------|-------------|-------------|----------------------------|--------|-------------|-----------------------------------------|---|----|
|                                    | Nortor      | n Testmak   | er Import                  | Test_/ | DG: Se      | ection 1 🔲                              |   |    |
|                                    | Import from | m Resources | ар ср                      |        | Exam O      | ne 🔚 W W Norton                         |   |    |
| <ul> <li>Course Options</li> </ul> | Personal    | GIVES.      | AP TB<br>W2HS-nms          |        |             | Title                                   |   |    |
| Materials                          | 28          | BIONC       | W2HS-TB-nms                |        |             | Exam One<br>Added by You · Feb 21, 2021 |   |    |
| Gradebook                          | Group       | REALV       | n Testmaker Im<br>/LD7HS   | port   | ╲           |                                         |   |    |
| Grade Setup                        | Apps        |             | CONC2–nms<br>MP6AP Courses | pack   |             |                                         |   |    |
| Attendance                         |             | Cultur      | al Anthro IQ Lir           | nks    |             |                                         |   |    |
| Members                            |             | 📄 Guide     | ated Courses               | export |             |                                         |   |    |
|                                    |             | 📄 guidet    | otheory3<br>One            |        |             |                                         |   |    |
|                                    |             |             |                            |        | <b>&gt;</b> | Innert Concel                           |   |    |
|                                    |             |             | _                          |        |             | Import Cancel                           |   |    |

6. Click the Advanced Options link if you'd like to add more options to your test.

| S schoology                        | GRADE COURSES GROL   | JPS RESOUR               | RCES          |                      | ٩     | 88 | e |
|------------------------------------|----------------------|--------------------------|---------------|----------------------|-------|----|---|
|                                    | Norton Testmaker Imp | oort Test _ Al           | DG: Section   | 1 🗐                  |       |    |   |
|                                    | Add Materials - Opt  | ions 👻<br>from Resources |               |                      | _     |    | > |
| <ul> <li>Course Options</li> </ul> | 📩 Ch Quiz O 🛃        | Exam One                 |               |                      |       |    |   |
| Materials                          |                      | Advanced Opt             | ions          |                      |       |    |   |
| Updates                            |                      | Max pts:                 | 20            | □ Set as midterm/fir | nal 🕐 |    |   |
| Gradebook                          |                      | Due date:                | 2/19/21       | 11:59PM              |       |    |   |
| Grade Setup                        |                      | Category: *              |               |                      |       |    |   |
| 👚 Badges                           |                      | Scale/Rubric: 1          |               |                      |       |    |   |
| Mattendance                        |                      | Scale/Rubric.            | Numeric       | •                    |       |    |   |
| 🚨 Members                          |                      | Period:                  | (No grading p | period) 🗸            |       |    |   |
|                                    |                      |                          | Import        | Cancel               |       |    |   |

- 7. Click the **Import** button to add the test to your course.
- 8. The test will now appear in your course.

| S schoology                        | RADE COURSES GROUPS RESOURCES                   |
|------------------------------------|-------------------------------------------------|
|                                    | Norton Testmaker Import Test _ ADG: Section 1 🗐 |
|                                    | Add Materials   Options                         |
| <ul> <li>Course Options</li> </ul> | 📆 Ch Quiz One                                   |
| 🖶 Materials                        |                                                 |
| Updates                            | Exam One                                        |
| Gradebook                          |                                                 |
| 🙀 Grade Setup                      |                                                 |